## Så lämnar du synpunkter i VISS

Susanna Hansen har gjort en instruktion för hur man som medlem i ett vattenråd lämnar synpunkter i VISS. Hennes exempel är utarbetat för Sagåns vattenråd men hon har delat med sig av detta till MER för att det ska komma andra vattenråd till nytta.

Vattenrådet har möjlighet att skicka in ett yttrande med övergripande synpunkter till Vattenmyndigheten. Om ni som är medlemmar i ett vattenråd har synpunkter på förslag som rör en enskild vattenförekomst (del av en å eller dess biflöden, en sjö eller ett grundvatten), går det bra att lämna dem direkt i VISS. Följ i så fall instruktionen nedan.

1. Gå in i VISS på <u>www.viss.lansstyrelsen.se</u>. Skriv namnet på vattnet i sökrutan och tryck på SÖK.

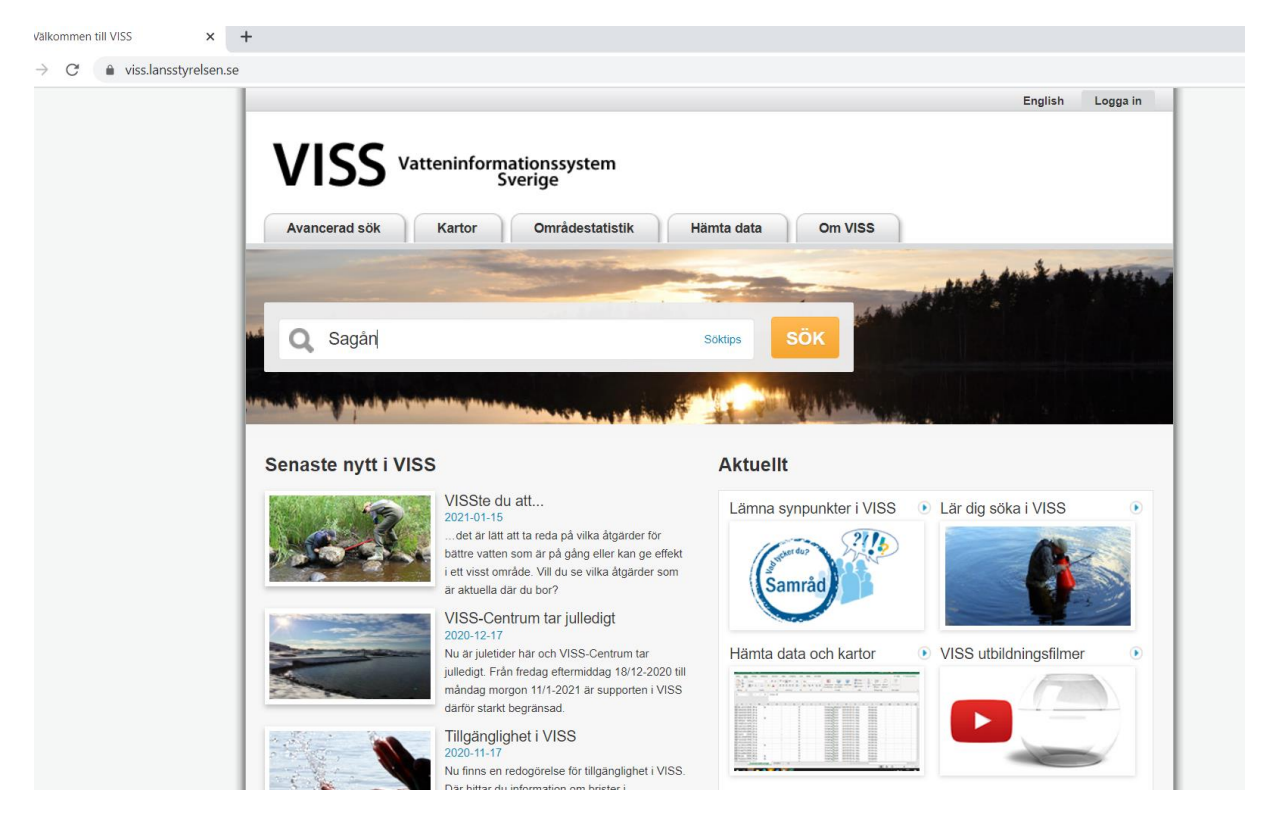

2. Du får nu upp en lista med alla så kallade vattenförekomster i Sagåns avrinningsområde. Klicka på den vattenförekomst du vill titta närmare på.

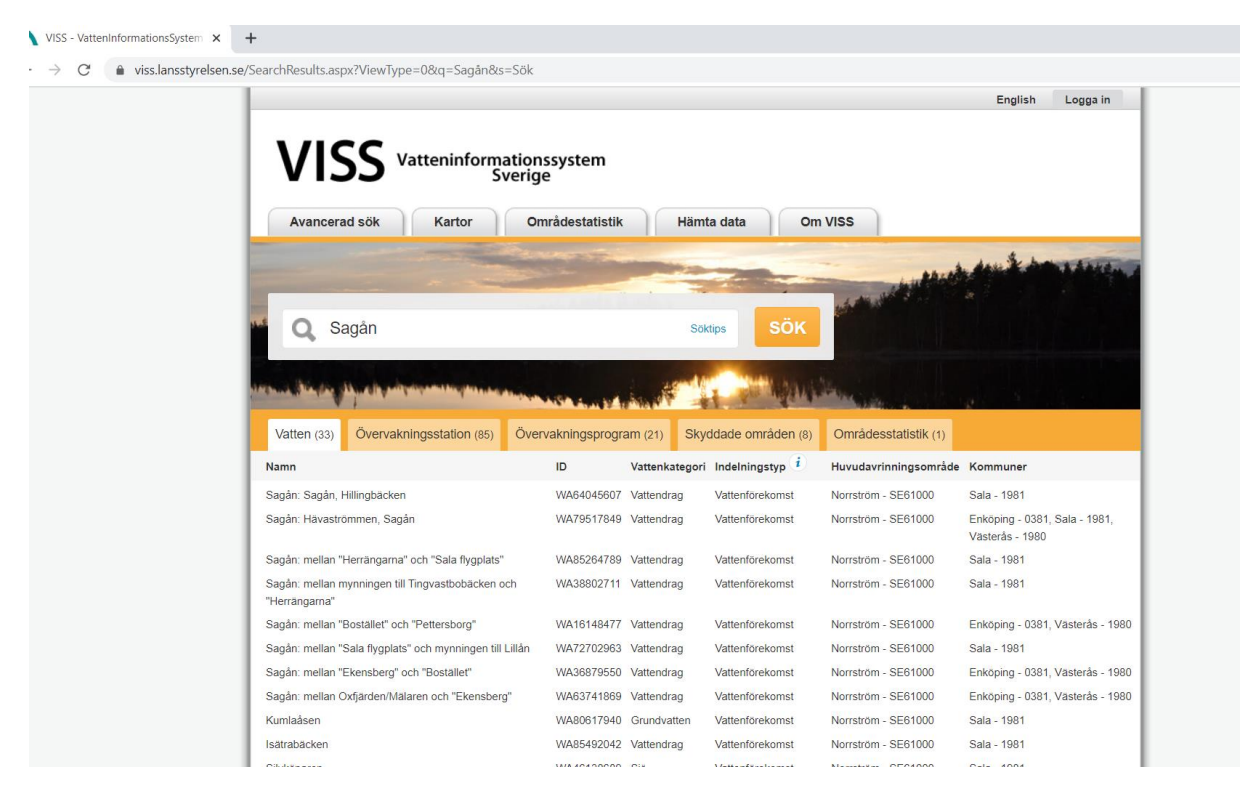

3. En sida som visar den vattenförekomst du klickat på kommer fram.

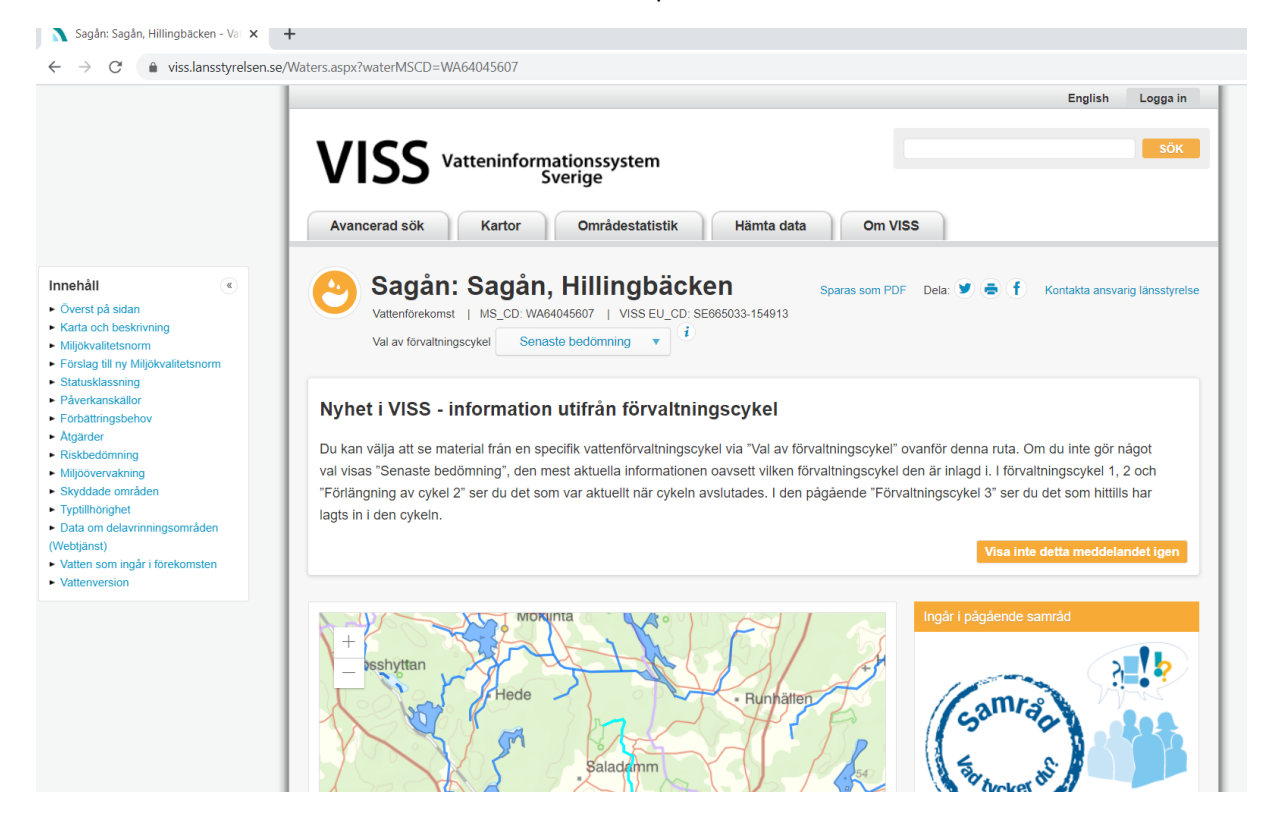

4. För att se den version som samrådet gäller, klicka på rullisten där alternativet Senaste bedömning är förvald.

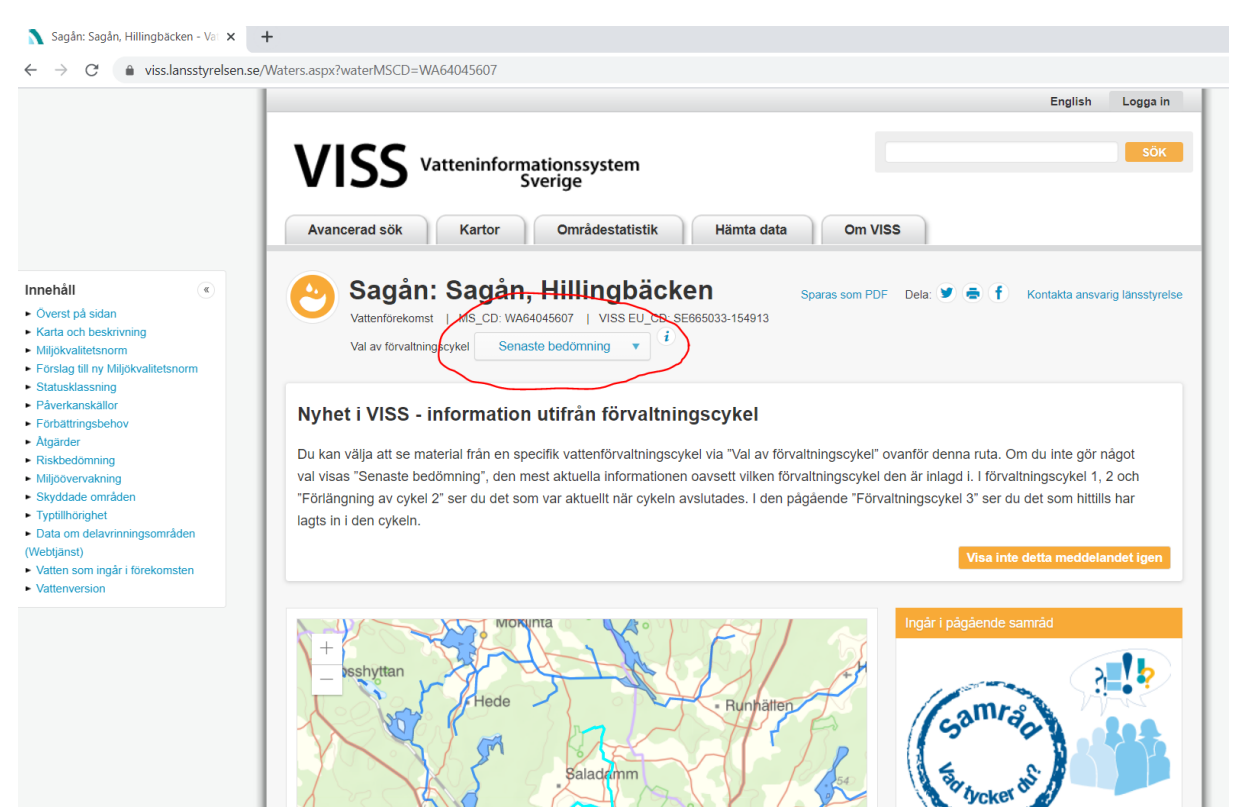

5. Istället för senaste bedömning, välj Förvaltningscykel 3 (aktuell /2017-2021).

## 🔪 Sagân: Sagân, Hillingbäcken - Vat 🗙 🕂

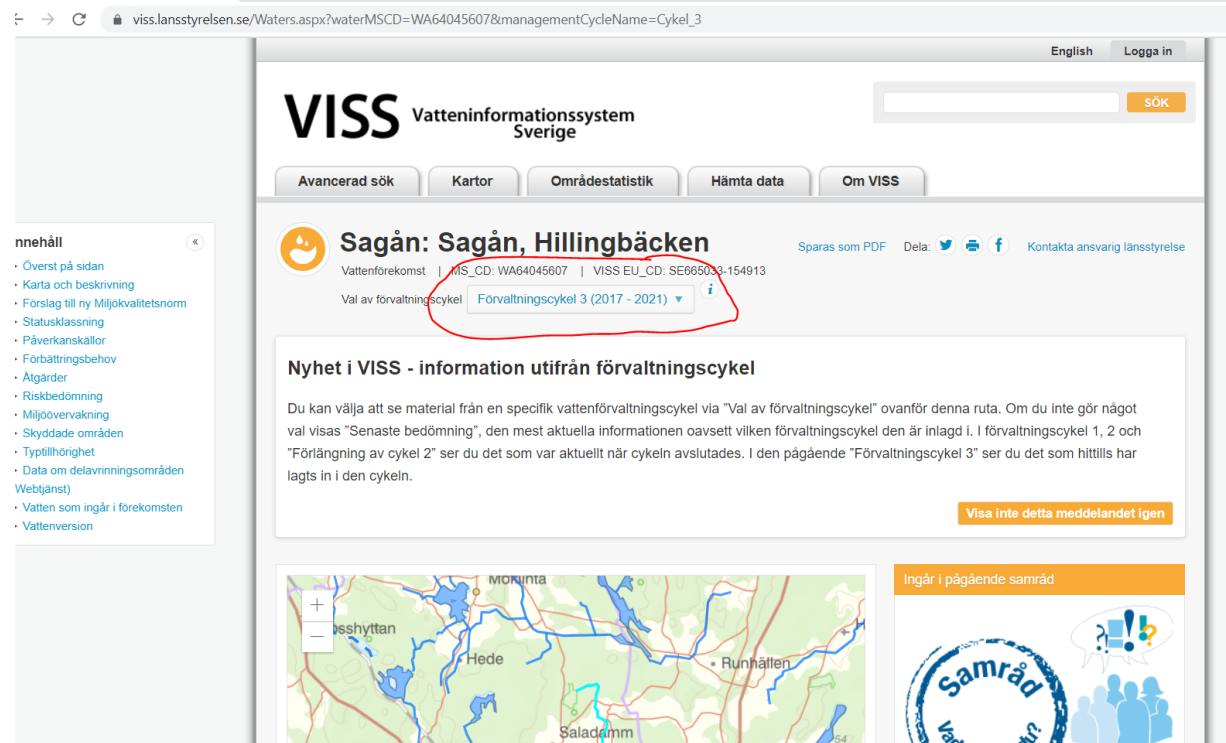

6. Till höger framgår om vattenförekomsten ingår i samrådet. Vissa vattenförekomster omfattas av vattenkraft och då startar samrådet 1 mars 2021. Det är främst i den nedre delen av Sagån det är aktuellt.

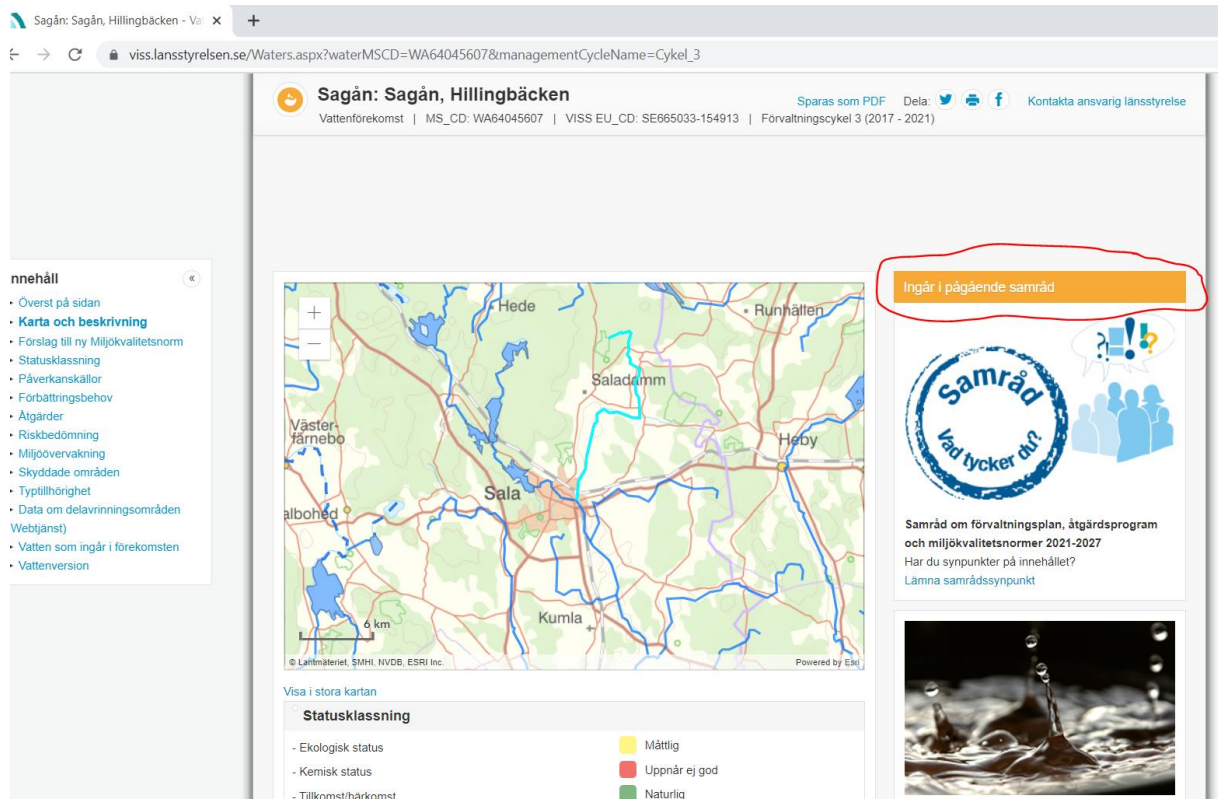

7. Scrolla ner på sidan för att ta del av de bedömningar som är gjorda av vattenförekomsten. Det går att snabbt förflytta sig mellan olika rubriker genom att använda rutan till vänster på sidan. Miljökvalitetsnormen anger vilken kvalitet vattnet ska ha vid ett visst årtal. Statusklassningen visar hur kvaliteten är just nu. Påverkanskällor och förbättringsbehov kan också vara intressanta att titta på. Och slutligen avsnittet om åtgärder, se nedan. Övriga avsnitt kan man läsa om man vill.

## Innehåll

- Överst på sidan
- Karta och beskrivning
- Förslag till ny Miljökvalitetsnorm
- Statusklassning
- Påverkanskällor
- Förbättringsbehov
- Åtgärder
- Riskbedömning
- Miljöövervakning
- Skyddade områden
- Typtillhörighet
- Data om delavrinningsområden (Webtjänst)
- Vatten som ingår i förekomsten
- Vattenversion

8. Under rubriken Åtgärder presenteras först <u>möjliga åtgärder</u> som kan vidtas för att nå miljökvalitetsnormen. Du kanske har andra förslag eller tycker att de föreslagna möjliga åtgärderna är fel? Då har du möjlighet att lämna det som synpunkt. Fundera gärna på var de möjliga åtgärderna skulle kunna genomföras. Finns det tillräckliga ytor?

|                                                                                                    |                                                      | Sagån: Sagån, Hilling<br>Vattenförekomst   MS_CD: WA64                                                                                                    | <b>Jbäcken</b><br>1045607   VISS EU_CD: SE6                                                                                                    | 65033-154913   F                                                                                                    | Sparas som PDF<br>Förvaltningscykel 3 (2017 -                                                        | Dela: 🎔<br>2021)                   | ● f ⊧                                                                    | Contakta ansvariç | g länssty |
|----------------------------------------------------------------------------------------------------|------------------------------------------------------|----------------------------------------------------------------------------------------------------|----------------------------------------------------------------------------------------------------|----------------------------------------------------------------------------------------------------|----------------------------------------------------------------------------------------------------|------------------------------------|--------------------------------------------------------------------------|-------------------|-----------|
| Innehåll (*<br>• Overst på sidan<br>• Karta och beskrivning<br>• Forslag till ny Miljökvaltetsnorm<br>• Statusklassning<br>• Påverkanskallor<br>• Forbattningsbehov<br>• Atgärder<br>• Riskbedomning | H<br>J<br>A<br>A<br>at<br>N<br>N<br>V<br>V<br>V<br>V | Här presenteras de föreslagna och genomförda åtgärderna för vattenförekomsten. Juridiskt bindande åtgärder i Vattenmyndigheternas åtgärdsprogram Vatenmyndigheternas åtgärdsprogram innehåller de åtgärder som myndigheter och kommuner behöver genomföra för att miljökvalitetsnormerna ska följas. Atgardsprogrammen för respektive vattendistrik hittar du på www vattenmyndigheterna.se. Atgardsprogrammen för respektive vattendistrik hittar du på www vattenmyndigheterna.se. <b>Mögliga, planerade, pågående och genomförda åtgärder</b> som ar juridiskt bindande. Dessa syftar till att bana väg för de åtgärder som genomförs direkt i vattenmiljöerna f att förbättra vattnets ekologiska och kemiska status. <b>Möjliga, planerade, pågående och genomförda åtgärder</b> som kan behöva genomföras för att uppnå bättre vattenkvalitet. Åtgärderna ar inte juridiskt bindande, utan en del i den långsiktiga planeringen för bättre vatten. Det kan finnas ytterligare åtgärder som av olika anledning annu inte blivit registrerade. Vattenmyndigheterna valkomnar synpunkter och konkreta förbättringsförslag på föreslagna åtgärder. |                                                                                                    |                                                                                                    |                                                                                                    |                                    |                                                                          |                   |           |
| tiskbedomning<br>filjöövervakning                                                                                                    | 1                                                    |                                                                                                    |                                                                                                    |                                                                                                    |                                                                                                    |                                    |                                                                          |                   |           |
| uskbedomning<br>liljöövervakning<br>kyddade områden                                                                                                    | $\int$                                               | <ul> <li>Möilina åtnärder i Förvaltningscyl</li> </ul>                                                                                                    | kel 3 (10 st)                                                                                                    |                                                                                                    |                                                                                                    |                                    |                                                                          |                   |           |
| iskbedomning<br>liljöövervakning<br>kyddade områden<br>yptillhörighet<br>ata om delavrinningsområden<br>ebtjänst)                                                                                    |                                                      | <ul> <li>Möjliga åtgärder i Förvaltningscyl<br/>Åtgärd</li> </ul>                                                                                                    | kel 3 (10 st)<br>Átg <del>ärdskateg</del> ori                                                                                                    | Åtgärdsplats                                                                                                    | Effekter                                                                                             | Storlek                            | Tidsspann                                                                | Totalkostnad      | Flaggo    |
| iskbedomning<br>liljöövervakning<br>kyddate områden<br>yptillibörighet<br>ata om delavrinningsområden<br>bbjänst)<br>latten som ingår i förekomsten<br>attenversion                                  |                                                      | <ul> <li>Möjliga åtgärder i Förvaltningscyl<br/>Åtgärd</li> <li>Anpassad skyddszon - hög erosionsrisk<br/>id WA64045607</li> </ul>                                                                                                    | kel 3 (10 st)<br>Atgå <del>rdskategori</del><br>Anpassad skyddszon - hög<br>erosionsrisk                                                                         | Å <b>tgärdsplats</b><br>Sagån: Sagån,<br>Hillingbäcken                                                                                  | Effekter<br>Minskning Totalfosfor<br>58 kg/år                                                        | Storlek<br>3,5 ha                  | <b>Tidsspann</b><br>2021 -<br>2027                                       | Totalkostnad      | Flaggo    |
| iskbedomning<br>liljöövervakning<br>kyddate områden<br>yptillhörighet<br>ata om delavrinningsområden<br>biganst)<br>iatten som ingår i förekomsten<br>attenversion                                   |                                                      | Möjliga åtgärder i Förvaltningscyl<br>Åtgärd<br>Anpassad skyddszon - hög erosionsrisk<br>rid WA64045607<br>Anpassad skyddszon - medel<br>erosionsrisk vid WA64045607                                                                                                    | kel 3 (10 st)<br>Atgärdskategori<br>Anpassad skyddszon - hög<br>erosionsrisk<br>Anpassad skyddszon -<br>medel erosionsrisk                                       | Atgärdsplats<br>Sagån: Sagån,<br>Hillingbacken<br>Sagån: Sagån,<br>Hillingbacken                                                        | Effekter<br>Minskning Totalfosfor<br>58 kg/år<br>Minskning Totalfosfor<br>42 kg/år                   | <b>Storlek</b><br>3,5 ha<br>8,1 ha | Tidsspann           2021 -           2027 -           2033               | Totalkostnad      | Flaggo    |
| skeedomning<br>lijöðvervakning<br>yddade områden<br>ptillhörighet<br>tata om delavrinningsområden<br>btjänst)<br>itten som ingår i förekomsten<br>ittenversion                                       |                                                      | <ul> <li>Möjliga åtgärder i Förvaltningscyl<br/><u>Atgärd</u><br/>Anpassad skyddszon - hög erosionsrisk<br/>id WA64045607<br/>Anpassad skyddszon - medel<br/>rosionsrisk vid WA64045607<br/>Efterbehandling av miljögifter - Gamla<br/>-tyttan i Sala         </li> </ul>                                                                                                    | kel 3 (10 st)<br>Atgärdskattegori<br>Anpassad skyddszon - hög<br>erosionsrisk<br>Anpassad skyddszon -<br>medel erosionsrisk<br>Efterbehandling av<br>miljögifter | Atgärdsplats           Sagån: Sagån,<br>Hillingbäcken           Sagån: Sagån,<br>Hillingbäcken           Sagån: Sagån,<br>Hillingbäcken | Effekter<br>Minskning Totalfosfor<br>58 kg/år<br>Minskning Totalfosfor<br>42 kg/år<br>Minskning Zink | <b>Storlek</b><br>3,5 ha<br>8,1 ha | Tidsspann           2021 -           2027 -           2023 -           - | Totalkostnad      | Flaggo    |

9. Under rubriken Åtgärder presenteras sedan även redan genomförda åtgärder. Känner du till andra åtgärder som också genomförts? Skriv gärna det som en synpunkt i så fall.

|                                                                                                    |  | Sagán: Sagán, Hillingbäc<br>Vattenförekomst   MS_CD: WA6404560                                                                                        | <b>ken</b><br>7   VISS EU_CD: S                                             | E665033-154913   För                                                                | Sparas som PDF<br>valtningscykel 3 (2017 -                      | Dela: 🎔<br>2021)           | ● f →                                | Kontakta ansvari                  | g länsstyre |
|----------------------------------------------------------------------------------------------------|--|----------------------------------------------------------------------------------------------------|-----------------------------------------------------------------------------|-------------------------------------------------------------------------------------|-----------------------------------------------------------------|----------------------------|--------------------------------------|-----------------------------------|-------------|
|                                                                                                    |  | Nedan visas genomförda och planerade åtgärder<br>bindande, utan en del i den långsiktiga planeringe<br>Vattenmyndigheterna välkomnar synpunkter och l | samt föreslagna åtgä<br>en för bättre vatten. De<br>konkreta förbättringsfö | rder som kan behöva ger<br>et kan finnas ytterligare å<br>örslag på föreslagna åtgä | iomföras för att uppnå b<br>igärder som av olika anle<br>rder.  | ättre vatten<br>edning änn | kvalitet. Åtgär<br>u inte blivit reg | derna är inte juri<br>jistrerade. | diskt       |
| nnehåll                                                                                                    |  | Möjliga ätgärder i Förvaltningscykel 3 (*     Genomförda åtgärder (31 at)                                                                             | 10 st)                                                                      |                                                                                     |                                                                 |                            |                                      |                                   |             |
| Överst på sidan<br>Karta och beskrivning                                                                                                    |  | Genomforda atgarder (31 st)     Atgarder som bargenomforts Teller kring vattenförekomsten eller har en effekt på vattenförekomsten                    |                                                                             |                                                                                     |                                                                 |                            |                                      |                                   |             |
| Forslag till ny Miljökvalitetsnorm<br>Statusklassning<br>Påverkanskaltor<br>Forbattnigsbehov<br><b>Atgärder</b><br>Riskbedomning<br>Miljöovervakning<br>Skyddade områden<br>Tydtilhönghet<br>Data om delavrinningsområden<br>Vetiganst)<br>Vatten som ingår i förekomsten<br>Vattenversion |  | Åtgärd                                                                                                    | Åtgärdskategori                                                             | Åtgärdsplats                                                                        | Effekter                                                        | Storlek                    | Tidsspann                            | Totalkostnad                      | Flaggor     |
|                                                                                                    |  | Atgärd för att minska påverkan från små avlopp<br>- SALA kommun.                                                                                      | Anläggningar är<br>lagenliga                                                | Sagån: Sagån,<br>Hillingbäcken                                                      | Minskning Totalfosfor<br>kg/år                                  | 1 st                       | - 2019                               |                                   |             |
|                                                                                                    |  | Miljöersättning fånggröda                                                                                                    | Fånggrödor                                                                  | Ovan 665353-154968                                                                  | Minskning Totalkväve<br>kg/år                                   | 23 ha                      | 2010 -<br>2014                       |                                   |             |
|                                                                                                    |  | Skyddszon                                                                                                    | Skyddszon på<br>åkermark                                                    | Sagån: Sagån,<br>Hillingbäcken                                                      | Minskning Totalfosfor<br>kg/år                                  | 35 ha                      | 2016 -                               |                                   |             |
|                                                                                                    |  | Miljöersättning vårbearbetning                                                                                                    | Vårbearbetning                                                              | Ovan 665353-154968                                                                  | Minskning<br>Totalkväve kg/år<br>Minskning<br>Totalfosfor kg/år | 23 ha                      | 2010 -<br>2014                       |                                   |             |
|                                                                                                    |  | Miljöskyddsåtgärder enligt miljöstödet (7 grupperade åtgärder. Klicka för att visa)                                                                   |                                                                             |                                                                                     |                                                                 |                            |                                      |                                   |             |
|                                                                                                    |  | Odling utan bekämpningsmedel (6 grupperade åtgärder: Klicka för att visa)                                                                             |                                                                             |                                                                                     |                                                                 |                            |                                      |                                   |             |
|                                                                                                    |  | Skyddszoner i jordbruksmark - gräsbevuxna, oskördade (7 grupperade ålgärder. Klicka för att visa)                                                     |                                                                             |                                                                                     |                                                                 |                            |                                      |                                   |             |

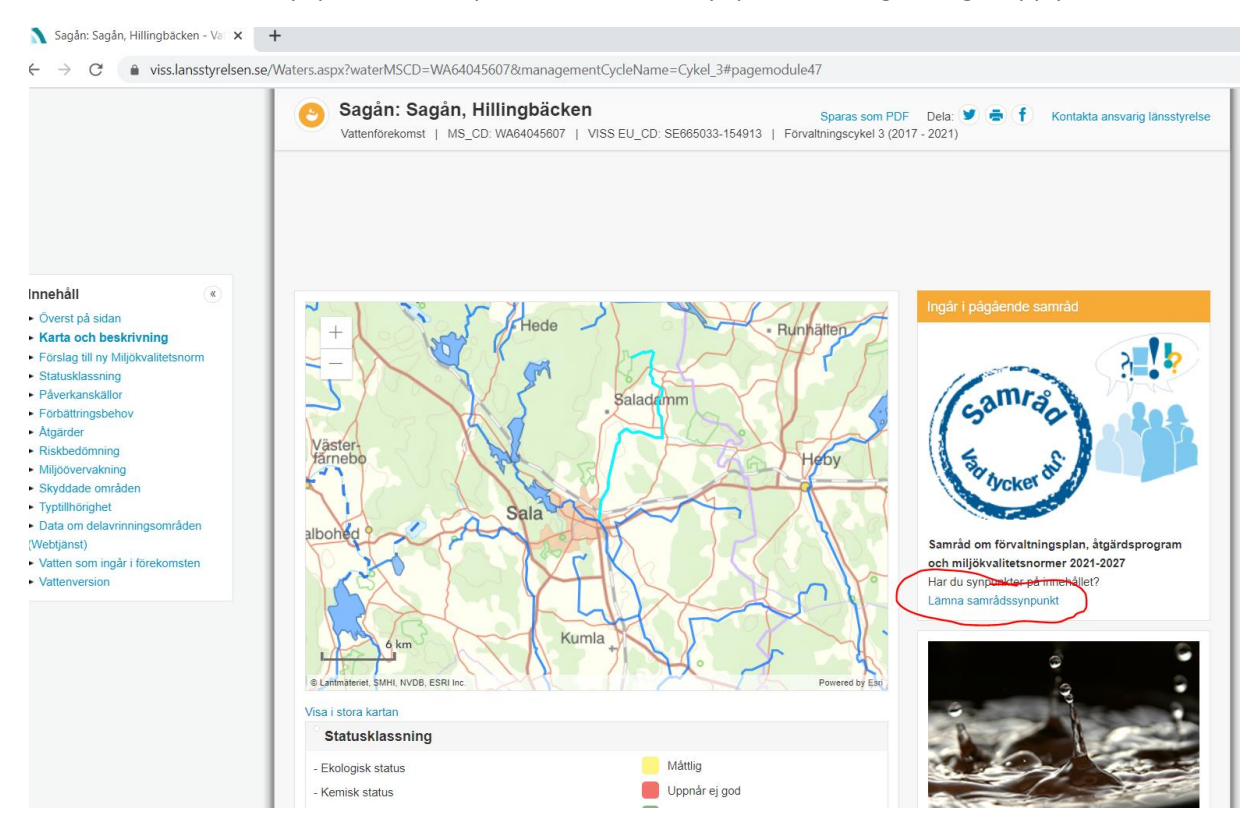

## 10. För att lämna en synpunkt, klicka på Lämna samrådssynpunkt till höger längst upp på sidan.

11. Nu öppnas en ny sida med rubriken Lämna synpunkt. Scrolla ner på sidan.

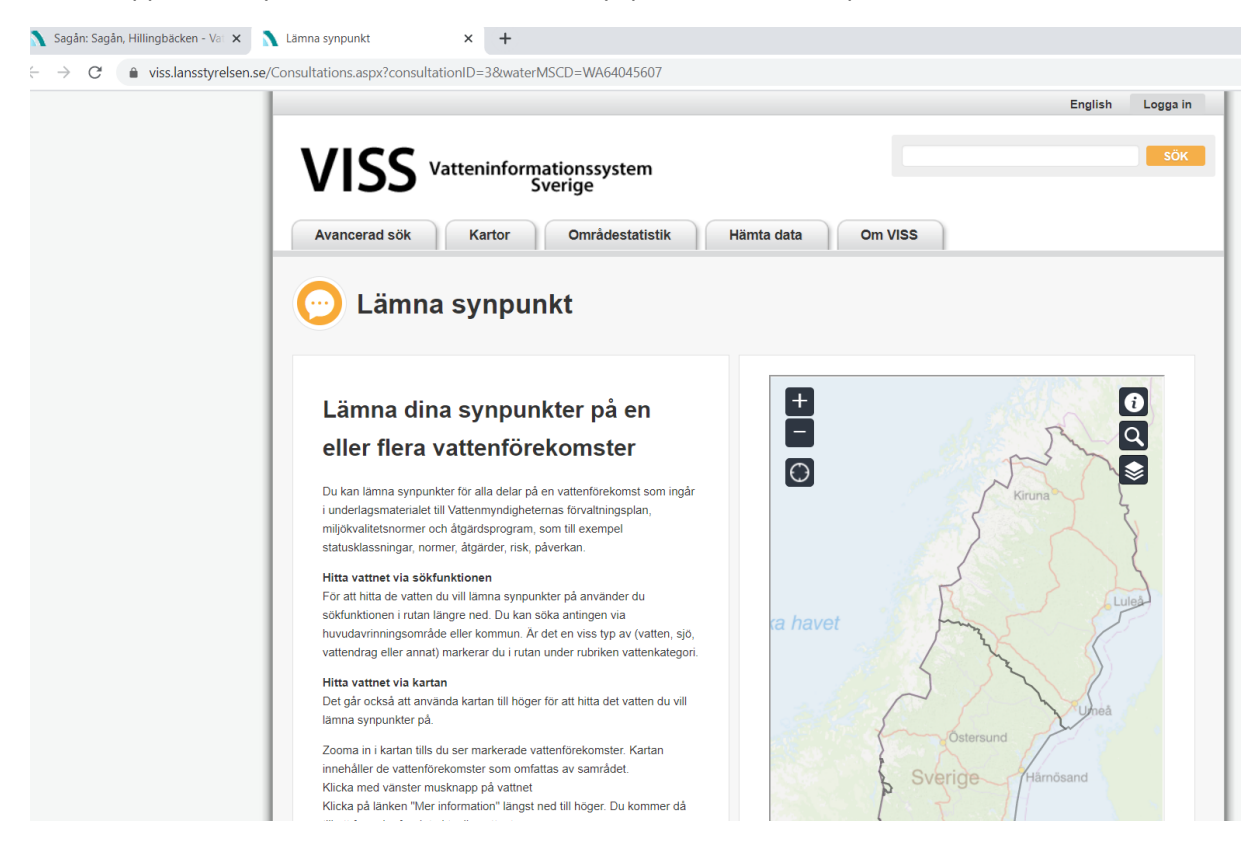

12. Längre ner på sidan kan du lämna synpunkter om just den vattenförekomst du nyss tittat närmare på. Du ser namn och ID i rubriken.

| samradet tinns pa vattenmyndigneternas weboplats.                        |
|--------------------------------------------------------------------------|
| www.vattenmyndigheterna.se.                                              |
| Lämna synpunkt för valt vatten: Sagån: Sagån, Hillingbäcken - WA64045607 |
| <br>Förslag till ändring/komplettering                                   |
|                                                                          |
|                                                                          |
|                                                                          |
| <br>A                                                                    |
| <br>Motivering till ändring/komplettering                                |
|                                                                          |
|                                                                          |
|                                                                          |
| h                                                                        |
| <br>Namn                                                                 |
|                                                                          |
|                                                                          |

13. Du har fortfarande den aktuella vattenförekomsten öppen om du vill gå tillbaka och läsa om något medan du skriver dina synpunkter.

| <br>samradet tinns pa vattenmyndigheternas weboplats.                    |
|--------------------------------------------------------------------------|
| www.vattenmyndigheterna.se.                                              |
| Lämna synpunkt för valt vatten: Sagån: Sagån, Hillingbäcken - WA64045607 |
| Förslag till ändring/komplettering                                       |
|                                                                          |
|                                                                          |
|                                                                          |
|                                                                          |
| H. Hundre All Zedde Annel Hedre                                          |
| wouvering un andringikomplettering                                       |
|                                                                          |
|                                                                          |
|                                                                          |
|                                                                          |
| Namn                                                                     |
|                                                                          |
|                                                                          |

| 🔪 Sagån: Sagån, Hillingbäcken - Vat 🗙 💦 Lämr                                      | a synpunkt × +                                                                                                    |                                                                |
|-----------------------------------------------------------------------------------|----------------------------------------------------------------------------------------------------|----------------------------------------------------------------|
| $\rightarrow$ <b>C</b> $\stackrel{\bullet}{\bullet}$ viss.lansstyrelsen.se/Consul | tations.aspx?consultationID=3&waterMSCD=WA64045607                                                                                       |                                                                |
|                                                                                   | Namn                                                                                                    |                                                                |
|                                                                                   | Företräder du en kommun, vattenråd, myndighet eller annan<br>organisation?                                                               |                                                                |
|                                                                                   | Sayaris vallerinay                                                                                                    |                                                                |
|                                                                                   | E-Postadress<br>Valfri                                                                                                    |                                                                |
|                                                                                   | Postadress<br>Valfri                                                                                                    |                                                                |
|                                                                                   | Telefon                                                                                                    |                                                                |
|                                                                                   | Valm                                                                                                    |                                                                |
|                                                                                   | Skriv in ovanstående text                                                                                                    |                                                                |
|                                                                                   | Att lämna samrådssynpunkter                                                                                                    | Jag har tagit del av information "Att lämna samrådssynpunkter" |
|                                                                                   | Dina synpunkter blir en allmän handling                                                                                                  | Skicka                                                         |
|                                                                                   | Alla handlingar som kommer in till Vattenmyndigheterna är allmänna. Det<br>innebär att vem som helst har rätt att se dem. Lås mer om hur |                                                                |

14. Fyll gärna i att du företräder Sagåns vattenråd (frivilligt).

15. Slutligen, kryssa i rutan Jag har tagit del av... och tryck på Skicka. Klart! Vill du lämna synpunkter på flera vattenförekomster, börja om från början och välj en annan vattenförekomst.

| Sagans valientau            |                                                                |
|-----------------------------|----------------------------------------------------------------|
| E-Postadress                |                                                                |
| Valfri                      |                                                                |
| Postadress                  |                                                                |
| Valfri                      |                                                                |
| Telefon                     |                                                                |
| Valfri                      |                                                                |
| ROFON                       |                                                                |
| Skriv in ovanstående text   |                                                                |
| Att lämna samrådssynpunkter | Z Jag har tagit del av information "Att lämna samrådssynpunkte |
|                             | Objeke                                                         |